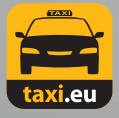

## Anleitung für Payment PDA & DBG Touch

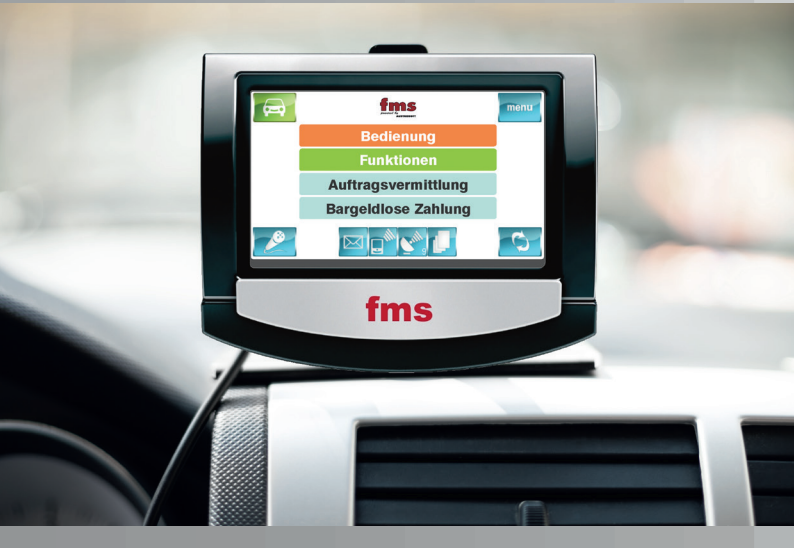

Taxi Pay GmbH · Persiusstraße 7 · 10245 Berlin Telefon: +4930 6902 720 · Fax: +4930 6902 719 www.taxi-berlin.de · info@taxi-berlin.de

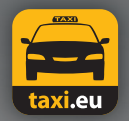

#### Die Taxi-App für Europa

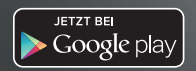

ET RA

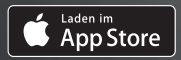

## Vorwort

#### Liebe Fahrerinnen, Liebe Fahrer,

der Satz "Nur Bares ist Wahres" gilt längst nicht mehr. Zunehmend möchte der Kunde auf sein Portemonnaie verzichten und bequem und sicher bargeldlos bezahlen.

Bisher bietet *Taxi Berlin* für Privat- und Firmenkunden neben Abrechnungsmöglichkeiten für EC- und Kreditkarten, Coupons, Fahrten auf Rechnung und Gutscheine an.

Zusätzlich kann der Kunde ab dem 01.02.2015 über das neue Mobile Payment per Smartphone die Taxifahrt bezahlen. Gerade für Geschäftsleute, internationale Gäste und Stammkunden ist dieser Service ein Muss.

Das Taxigewerbe präsentiert sich damit erneut ein Stück weit wettbewerbsfähiger.

Ihr Team von Taxi Berlin

## Inhalt

| Erklärung taxi.eu-Payment            | 5     |
|--------------------------------------|-------|
| Zahlungsvorgang mit taxi.eu-Payment  | 6-11  |
| Manuelle Abrechnung von Kundenkarten | 12-14 |
| Allgemeines                          |       |
| EC-Karten und Kreditkarten           | 15-17 |
| Zahlungsvorgang mit Coupons          | 18    |
| Rechnungsfahrten                     | 19-21 |
| Zahlungsbelege und Quittungen        | 22-23 |
| Ihre Notizen                         | 24-27 |
|                                      |       |
|                                      |       |
|                                      |       |

Diese Anleitung finden Sie im Internet unter: www.taxi-berlin.de/news/downloads

# Erklärung

#### Bezahlen im Taxi wird einfacher!

Am 01.02.2015 hat Taxi Berlin das bargeldlose Zahlungssystem *taxi.eu-Payment* eingeführt.

Der Fahrgast hat die Möglichkeit, für die Zahlung der Taxifahrt sein Smartphone zu nutzen.

Zuvor muss er sich über die Bestell-App registriert haben und als Zahlungsmittel seinen *PayPal-Account*, seine Kreditkartendaten oder seine Kundenkarten hinterlegt haben.

*taxi.eu-Payment* wird mit dem neuen Merkmal "MPAY" vermittelt. Die Funktion ist bereits auf Ihrem PDA und DBG Touch im Menü installiert. Die Zahlungsgarantie erfolgt im Rahmen der bisherigen Regelungen für bargeldlose Abrechnungen.

Auf den nächsten Seiten erfahren Sie Schritt für Schritt, wie das *taxi.eu-Payment* im Vermittlungsprogramm funktioniert.

# Zahlungsvorgang

#### Schritt 1

Der Fahrgast teilt Ihnen mit, dass er mit der App bezahlen möchte.

Die *taxi.eu-Payment* Funktion finden Sie über den Button "Menü" rechts oben auf dem Display.

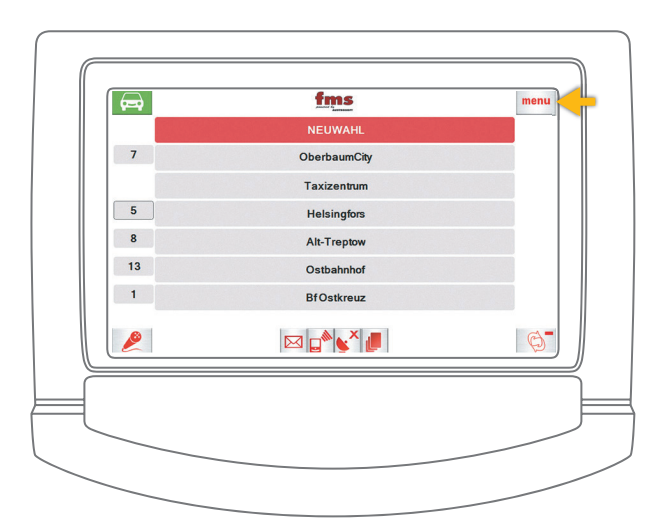

#### Schritt 2

Wählen Sie bitte den Menüpunkt taxi.eu-Payment aus.

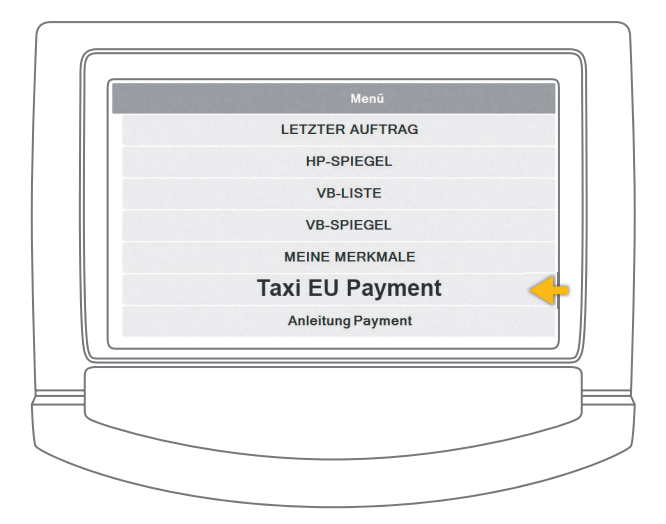

# Zahlungsvorgang

#### Schritt 3

Wählen Sie den entsprechenden Umsatzsteuersatz von 7% oder 19% aus.

In der Regel werden Sie die Stadtfahrt mit 7% benötigen.

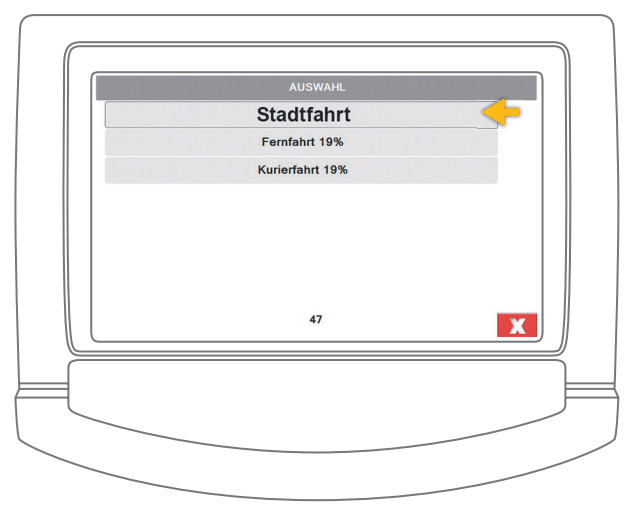

Danach befinden Sie sich automatisch im Menüpunkt "Fahrpreisangabe".

#### Schritt 4

Geben Sie bitte den Fahrpreis ein und bestätigen Sie diesen mit dem grünen Button. Sollten Sie sich vertippt haben, korrigieren Sie bitte die Eingabe mit der Pfeiltaste.

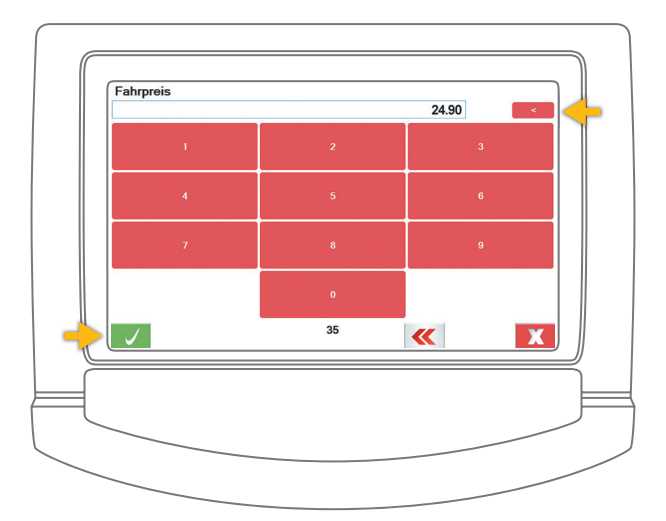

# Zahlungsvorgang

#### Schritt 5

Nachdem der Fahrgast die Zahlung autorisiert hat, wird Ihnen auf dem Display "BEZAHLT" angezeigt.

Durch Betätigung des grünen Buttons wird Ihnen Ihr Zahlungsbeleg angezeigt, den Sie sich ausdrucken können.

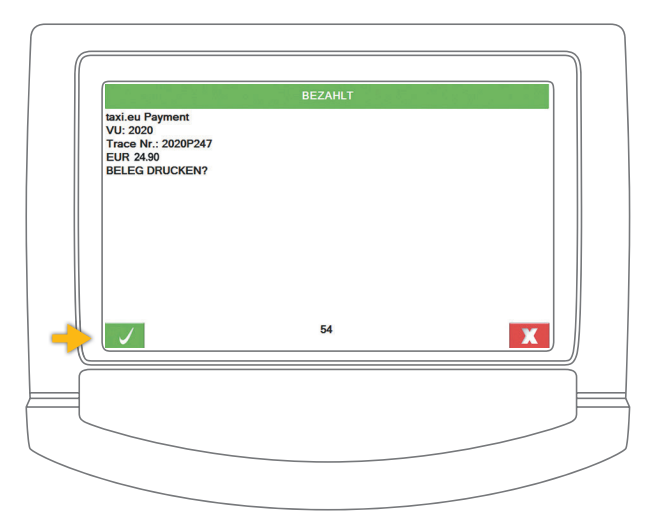

Der Fahrgast kann auf seinem Smartphone wählen, ob er einen Beleg per E-Mail erhalten möchte. In Einzelfällen kann es nach Eingabe des Fahrpreises zur Anzeige eines vierstelligen Codes kommen. Diesen Code muss der Fahrgast auf seinem Smartphone eingeben, um die Zahlung zu autorisieren.

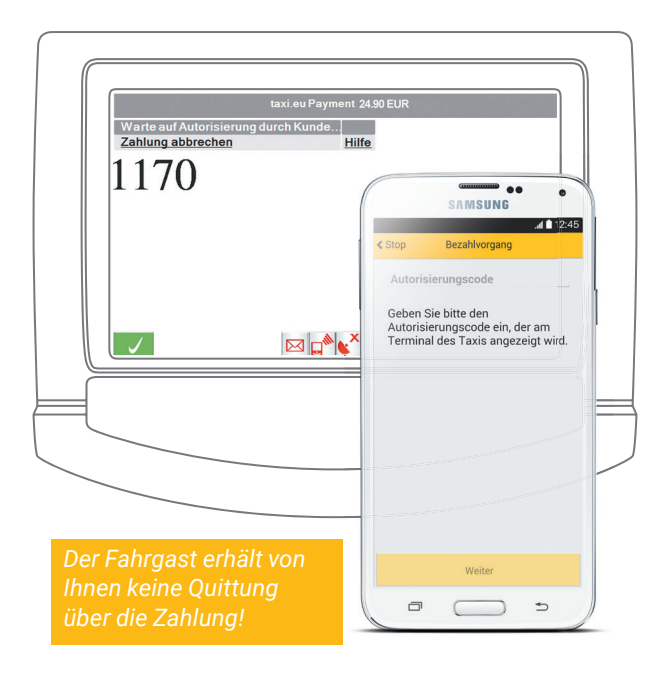

# Manuelle Abrechnung von Kundenkarten

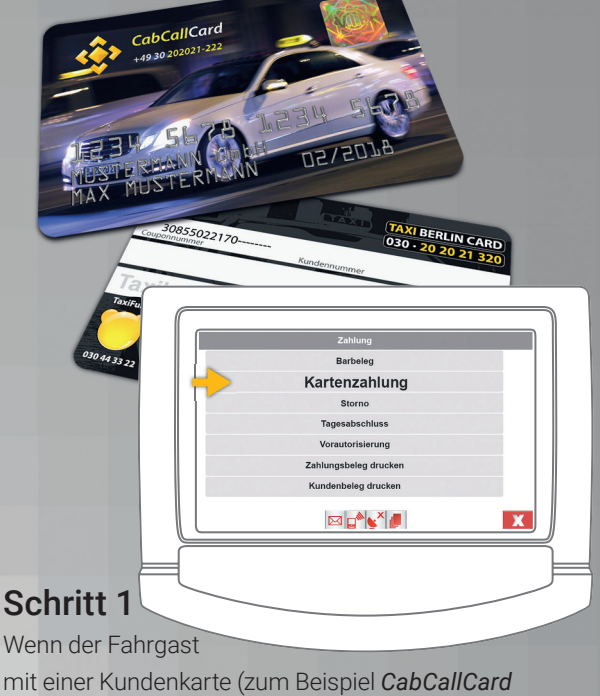

oder *Taxi Berlin Card*) bezahlen möchte, drücken Sie im Auswahlmenü 📕 auf das € Symbol.

Wählen Sie in dem Menüpunkt Zahlung "Kartenzahlung" aus.

#### Schritt 2

#### CabCallCard

Tippen Sie bitte die 16-stellige Nummer ein.

#### Taxi Berlin Card

Tippen Sie bitte die

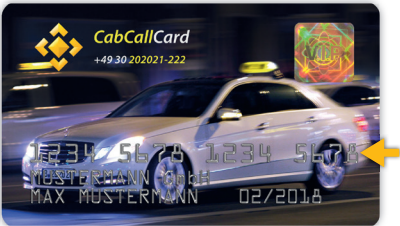

19-stellige Couponnummer ein.

Bei einer unvollständigen Eingabe kommen Sie automatisch in ein weiteres Auswahlmenü.

| TAXIPAY                  | 17-          |            |          | AXI BERLIN<br>30 • 20 20 | 1 CARD<br>21 320 |
|--------------------------|--------------|------------|----------|--------------------------|------------------|
| 30855022170 Kundennummer |              |            |          |                          |                  |
|                          |              |            |          | × 2                      |                  |
| Taxibe                   | estell       | ung:       | 030 20   | 20 21                    | 320              |
|                          |              |            |          |                          |                  |
| TaxiFunk                 | Quality Taxi | WürfelFunk | CityFunk | eco Taxi                 | Gratis           |
| TaxiFunk                 | Quality Taxi | WürfelFunk | CityFunk | eco Taxi                 | Gratis           |

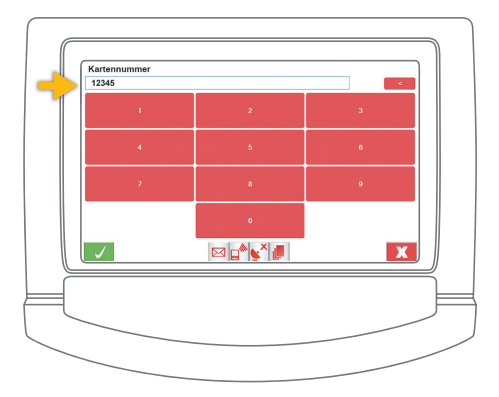

# Manuelle Abrechnung von Kundenkarten

#### Schritt 3

In dem erweiterten Auswahlmenü ist ein Teil der Kartennummern bereits vorgegeben. Sie können zwischen *Gutschein, CabCallCard* und *Taxi Berlin Card* wählen.

Bestätigen Sie die Eingabe mit dem grünen Button.

KUNDENKARTE Gutschein Taxi Berlin Card CabCallCard

## Allgemeines zu EC- und Kreditkarten

Ihr Fahrgast möchte mit seiner EC-Karte oder Kreditkarte zahlen.

#### Schritt 1

Tippen Sie im Auswahlmenü auf das Symbol € und wählen Sie die Funktion "Kartenzahlung" aus.

| $\square$ |                       |
|-----------|-----------------------|
| (         | Zahlung               |
|           | Barbeleg              |
|           | Kartenzahlung 🤶       |
|           | Storno                |
|           | Tagesabschluss        |
|           | Vorautorisierung      |
|           | Zahlungsbeleg drucken |
|           | Kundenbeleg drucken   |
|           |                       |
| $\int$    |                       |
| Ę         | j                     |
|           |                       |
|           |                       |
|           |                       |
|           |                       |

### Allgemeines zu EC-und Kreditkarten

#### Schritt 2

Sie werden gebeten, die Karte durch das Kartenlesegerät zu ziehen. Dies sollte mit einer gleichmäßigen, mittelschnellen Bewegung erfolgen.

Wählen Sie den Umsatzsteuersatz aus und geben Sie bitte den Fahrpreis ein.

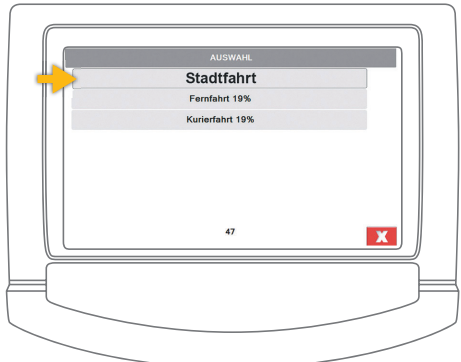

Bis jetzt können Sie den Buchungsvorgang durch betätigen des roten Buttons 🗶 abbrechen.

Schließen Sie die Zahlung mit dem grünen Button ab.

#### Schritt 3

Sie sehen die Zusammenfassung der erfolgten Buchung.

Der ausgedruckte Zahlungsbeleg muss vom Fahrgast unterschrieben werden.

|                                                                                      | tents of annual                   |
|--------------------------------------------------------------------------------------|-----------------------------------|
|                                                                                      | KRETCAZHOLOHS                     |
| BEZAHLT                                                                              | KUKUU KAUPA JUST                  |
| VISA Card<br>789715991597899<br>Gültig bis 07/18<br>Genehm.Nr: 12312345<br>EUR 24.90 | EUR 24.96                         |
|                                                                                      |                                   |
|                                                                                      |                                   |
|                                                                                      |                                   |
|                                                                                      |                                   |
|                                                                                      |                                   |
| Wir empfehlen ab Beträgen von<br>Kreditkartenzahlung und 30€ be                      | 100,00€ bei<br>i EC-Kartenzahlung |
| die Personalien des Fahrgastes<br>(zum Beispiel auf der Rückseite                    | zu notieren<br>des "Beleges")     |

### Allgemeines zu Coupons

Coupons sind ein bargeldloses Zahlungsmittel im Taxiverkehr.

Es werden alle Coupons angenommen, die von der Taxi Pay GmbH akzeptiert werden

TAXIPAY

9

Uhrzeit/Tim

Unterschrift Fahrgast / Passenger Signature

Bearbeitungsvermerk / Comment

(030) 44 33 22 / 21

-viFL

030 44 33 23

Beleg-Nr.:

gast / Pas

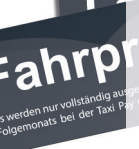

Fahrt von / Pick

Fahrt nach/Destini

Fahrpreis inkl. nount of Fare in

Fahrer / Drive

Der Coupon ist von Ihnen vollständig auszufüllen und zu unterschreiben.

Auch der Fahrgast muss den Coupon unterschreiben.

Stempel Kunde / Stamp Clier

Der Coupon verbleibt am Ende der Fahrt bei Ihnen.

Taxiruf / CabCall:

Konzessionsnummer / La Stempel Taxiunternehmen

## Allgemeines zu Rechnungsfahrten

Bei der Rechnungsfahrt findet die Fahrpreisübermittlung über das Vermittlungssystem statt. Am Ende einer Fahrt erstellen Sie den Zahlungsbeleg.

#### Schritt 1

Tippen Sie auf den blauen Button im Auftragsmenü.

|                |                | ) |
|----------------|----------------|---|
| ( <del>a</del> | AUSSTIEG 16:18 |   |
|                |                |   |
|                |                |   |
|                |                |   |
|                |                |   |
|                |                |   |
|                |                |   |
|                |                |   |

### Allgemeines zu Rechnungsfahrten

#### Schritt 2

Geben Sie den Fahrpreis ein und bestätigen Sie diesen mit dem grünen Button.

Bitten Sie den Fahrgast, den Zahlungsbeleg zu unterschreiben.

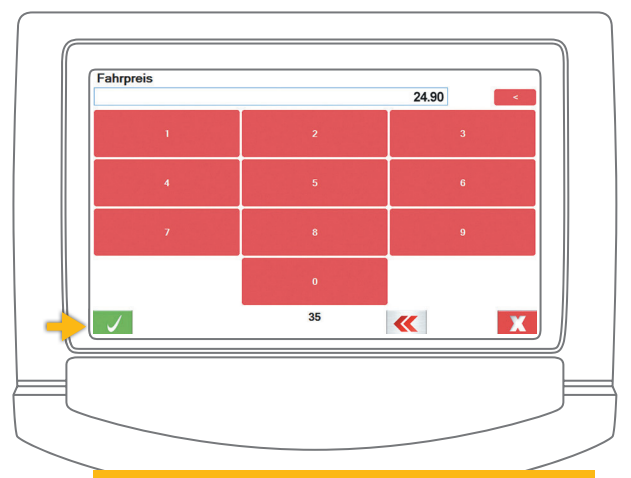

Rechnungsfahrten sind immer Funkaufträge. Die Annahme von Bargeld zur Abrechnung der Fahrt ist nicht möglich.

# TAXI

#### www.taxi-berlin.de/news

### Das Unternehmerforum

Wir laden Sie herzlich ein, das Unternehmerforum zu besuchen. Hier finden Sie nützliche Informationen zu den aktuellen Entwicklungen am Taximarkt.

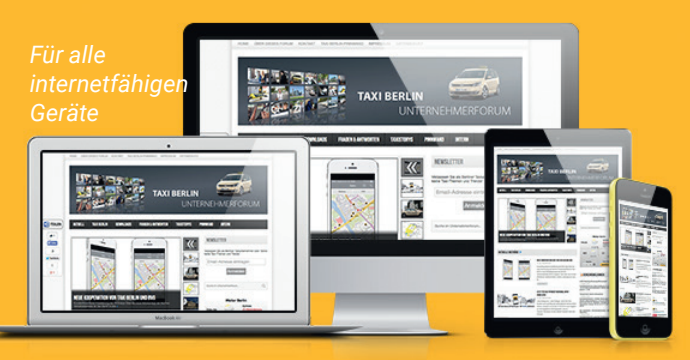

- Aktuelle Verkehrsmeldungen
- Wettervorschau
- Downloads
- Veranstaltungen

- Pinnwand
- News
- Taxistories
- Leserbriefe und vieles mehr!

## Allgemeines zu Zahlungsbelegen und Quittungen

#### Pflichtfelder für Zahlungsbelege und Quittungen

- Fahrpreis
- Umsatzsteuersatz oder Umsatzsteuerbetrag
- Datum und Uhrzeit
- Abfahrtsort, Zielort
- Taxiunternehmer mit Namen und Anschrift
- Konzessionsnummer
- Unterschrift des Fahrers

#### Sie stellen bei folgenden bargeldlosen Zahlungsarten keine weitere Quittung aus

- taxi.eu-Payment (Mobile Payment)
- Kreditkarten, EC-Karten (bei Abrechnung über

die Taxi Pay GmbH)

- Coupons, Rechnungsfahrten
- Taxi Berlin Card
- CabCallCard

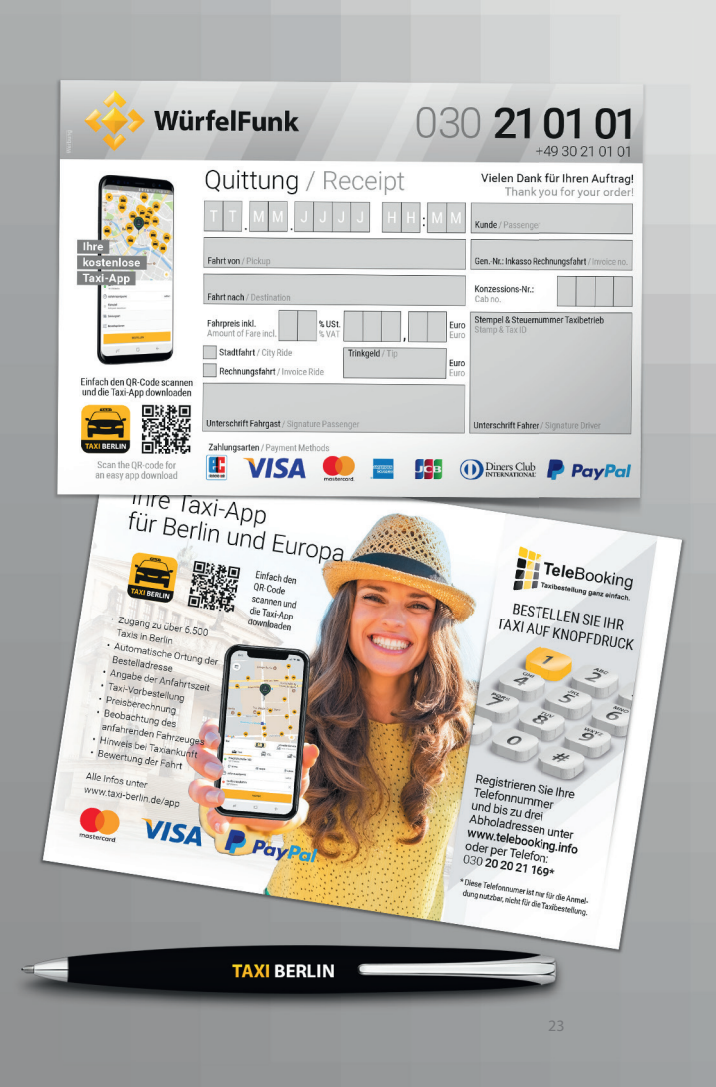

| Notizen |      |  |
|---------|------|--|
|         |      |  |
|         |      |  |
|         |      |  |
|         |      |  |
|         |      |  |
|         |      |  |
|         |      |  |
|         |      |  |
|         |      |  |
|         |      |  |
|         | <br> |  |
|         | <br> |  |
|         | <br> |  |

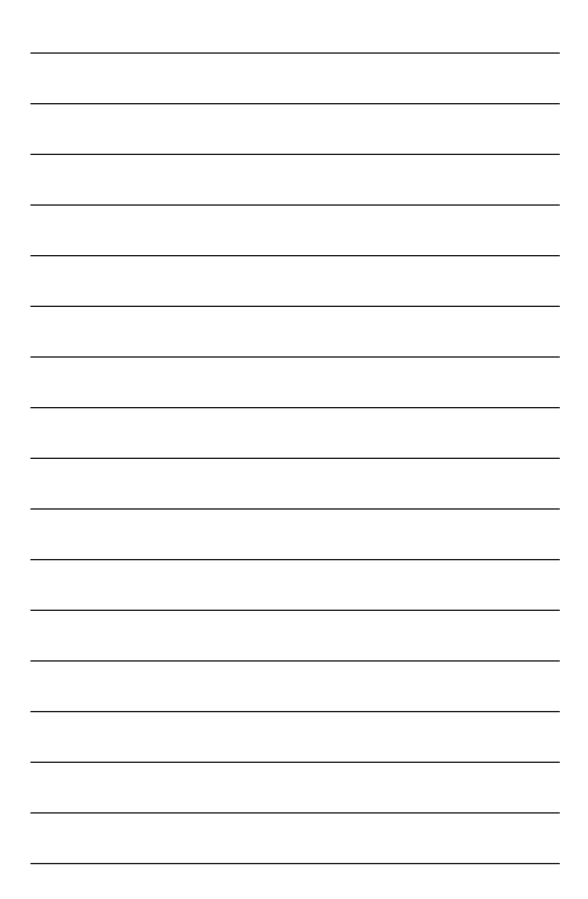

| Notizen |      |
|---------|------|
|         |      |
|         |      |
|         |      |
|         |      |
|         |      |
|         | <br> |
|         |      |
|         |      |
|         |      |
|         |      |
|         |      |
|         |      |
|         |      |

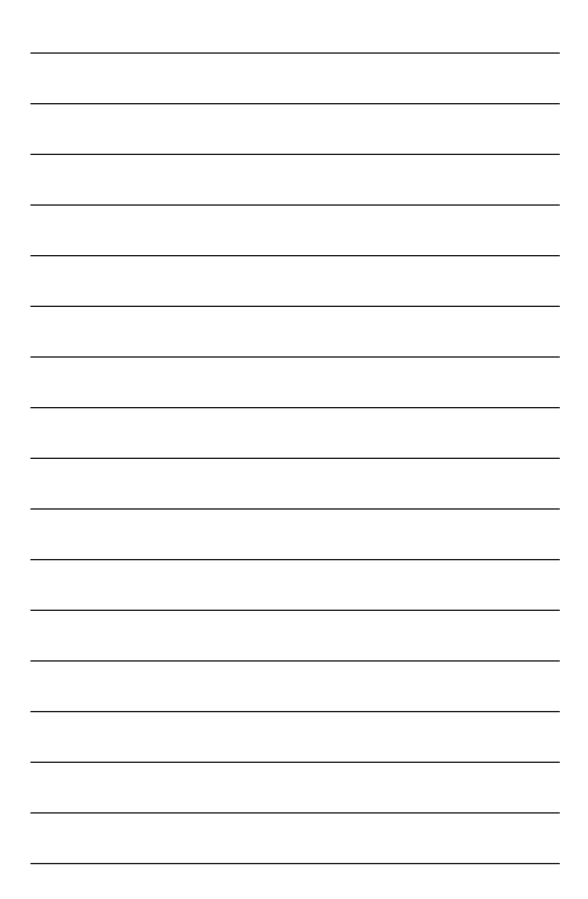

## Sie als Fahrer profitieren jeden Tag von diesem großen Dienstleistungsangebot

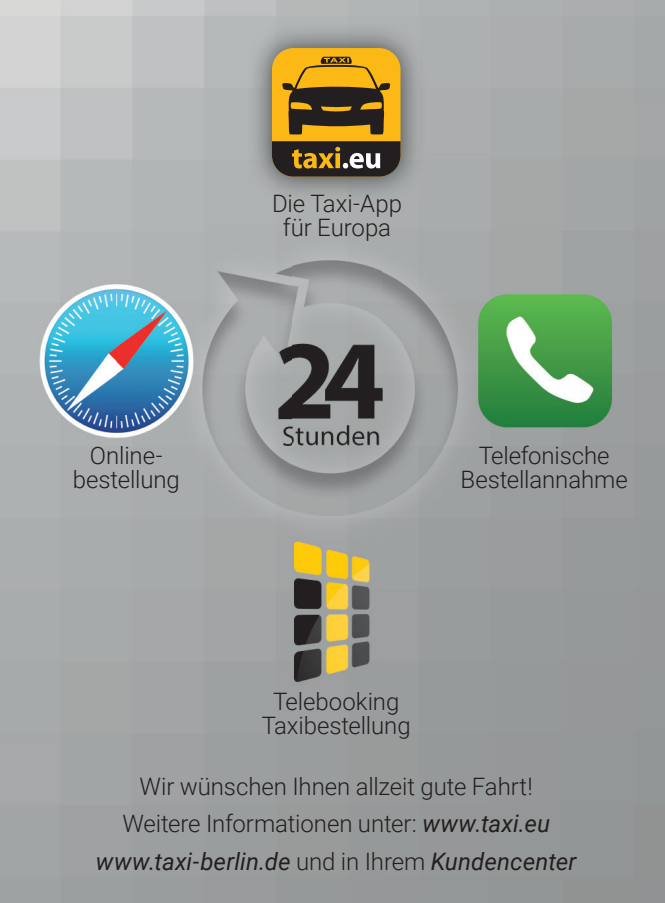